# ΜΕΟΙΛΤΕΚ

# MTK-OpenWrt-2.6.36-SDK Release Notes

Version: 1.2 Release date: 2014-02-28

© 2014 MediaTek Inc.

This document contains information that is proprietary to MediaTek Inc. Unauthorized reproduction or disclosure of this information in whole or in part is strictly prohibited.

Specifications are subject to change without notice.

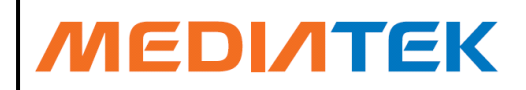

# **Document Revision History**

| Revision | Date      | Author    | Description   |
|----------|-----------|-----------|---------------|
| 0.1      | 2013.12.2 | Hua.Shao  | Initial Draft |
| 1.0      | 2014.1.20 | Hua.Shao  | 1.0 release   |
| 1.1      | 2014.2.11 | Hua.Shao  | 1.1 release   |
| 1.2      | 2014.2.28 | Yuan Yang | 1.2 release   |

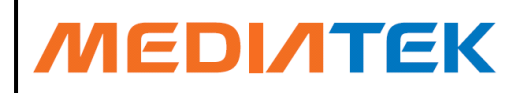

# **Table of Contents**

| Docu  | iment  | Revisio   | n History          | 2  |
|-------|--------|-----------|--------------------|----|
| Table | e of C | ontents.  | ••••••             | 3  |
| 1     | Intro  | duction.  |                    | 4  |
|       | 1.1    | About C   | penWrt             | 4  |
|       | 1.2    | About th  | ,<br>nis SDK       | 4  |
| 2     | Char   | nge Histo | Pry                | 5  |
|       | 2.1    | 201402    | 28                 | 5  |
|       | 2.2    | 201402    | 11                 | 5  |
|       | 2.3    | 201401    | 20                 | 5  |
|       | 2.4    | 201312    | 02 Initial Release |    |
| 3     | SDK    | Files     |                    | 7  |
| 4     | Build  | d the SDI | ۲                  | 8  |
|       | 4.1    | Setup B   | uild Environment   |    |
|       | 4.2    | SDK roo   | ot folder          |    |
|       | 4.3    | Config    |                    |    |
|       | 4.4    | Build     |                    | 9  |
|       | 4.5    | Install F | irmware            | 10 |
| 5     | Web    | Interfac  | 9                  |    |
|       | 5.1    | LuCi      |                    | 11 |
|       |        | 5.1.1     | Install            |    |
|       |        | 5.1.2     | Config & Build     | 11 |
|       |        | 5.1.3     | Access             | 12 |
| 6     | МТК    | /Ralink F | Property Pakcages  | 13 |
|       | 6.1    | Applicat  | ions               |    |
|       |        | 6.1.1     | ated               |    |
|       |        | 6.1.2     | ethstt             |    |
|       |        | 6.1.3     | hwnat              |    |
|       |        | 6.1.4     | reg                | 13 |
|       |        | 6.1.5     | shdump             | 13 |
|       |        | 6.1.6     | switch             | 13 |
|       |        | 6.1.7     | gpio               |    |
|       | 6.2    | Drivers.  |                    |    |
|       |        | 6.2.1     | MT7610e            | 13 |
|       |        | 6.2.2     | MT7620             |    |
|       |        | 6.2.3     | MT76x2e            |    |

# ΜΕΟΙΛΤΕΚ

# **1** Introduction

# About OpenWrt

OpenWrt (<u>http://www.openwrt.org/</u>) is an operating system / embedded operating system based on the Linux kernel, and primarily used on embedded devices to route network traffic. The main components are the Linux kernel, util-linux, uClibc and BusyBox. All components have been optimized for size, to be small enough for fitting into the limited storage and memory available in home routers.

# **About this SDK**

This SDK is a MTK customized OpenWrt project.

We keep the OpenWrt framework up to date, and replace the OpenWrt kernel with MTK kernel (2.6.36).

To provide better compatibility and better stability, some OpenWrt drivers were replaced with MTK drivers, such as Ethernet, WiFi, SD Card, etc.

Brief Summary about this SDK:

- Linux Kernel: 2.6.36
- Toolchain: toolchain-mipsel\_24kec+dsp\_gcc-4.6-linaro\_uClibc-0.9.33.2
- OpenWrt Code Base: svn://svn.openwrt.org/openwrt/trunk@38659
- MTK Linux SDK base: MTK\_Ralink\_ApSoC\_SDK\_4200\_20131106
- Supported SoC Platforms: MT7620a, MT7621
- Supported WiFi Chips: MT7620, MT7610e, MT7602e, MT7612e

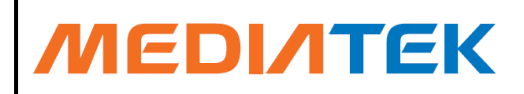

# 2 Change History

### 2.1 20140228

Features:

- Add uci2dat tool to support wireless uci
- Add a tool to check duplicates in ralink wifi profile
- Add gpio tool
- Support ate

#### Updates:

- Enable wps and wsc
- Fix atuo channel issue
- Change eth name from eth2 to eth0

# 2.2 20140211

Features:

- Add a user tool to get Ethernet port status (ethstt)
- Support MT7621 USB xHCI
- Support ppp series protocol
- Default save wifi EEPROM data to flash ("Factory" partitition)

Updates:

- Add uboot source code
- Enable OpenWrt wireless-tools, wpa-supplicant
- Fix a mem leakage issue in tmpfs
- Unify all wifi scripts to support luci better.

#### 2.3 20140120

Features:

- Add support for MT7621 SoC chip
- Introduce hardware NAT.
- Add support for MT7602e WiFi Chip.
- Add support for MT7612e WiFi Chip.
- Support firmware upgrade via LuCi.
- Support USB disk auto mount.

#### Updates:

- Add default profiles for various chip combinations.
- Support GBK and Big5.
- Fix WiFi init warning.
- Replace "swconfig" with mtk "switch"

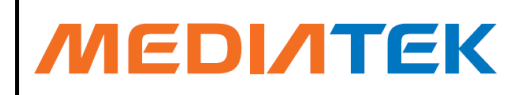

#### 20131202 Initial Release

Feature:

- Add support for MT7620a SoC chip
- Add support for MT7610e WiFi Chip.
- Ethernet driver Ready
- Flash driver ready
- PCI-e driver ready
- USB driver ready

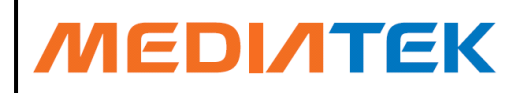

# **3 SDK Files**

- ✓ MTK-OpenWrt-2.6.36-SDK-Release Notes.docx
  - This document.
- ✓ mtksdk-openwrt-2.6.36-{date}-{tag}.mini.tar.bz2
  - SDK
- ✓ openwrt-ramips-mt7620a-mt7620a\_mt7610e-squashfs-sysupgrade.bin

• Prebuilt binaries for MT7620a SoC board, with MT7610e WiFi chip.

- ✓ openwrt-ramips-mt7620a-mt7620a\_mt7612e-squashfs-sysupgrade.bin
  - Prebuilt binaries for MT7620a SoC board, with MT7612e WiFi chip.
- ✓ openwrt-ramips-mt7620a-mt7621\_mt7602e\_mt7612e-squashfs-sysupgrade.bin
  - Prebuilt binaries for MT7621 SoC board, with MT7602e and MT7612e WiFi chips.

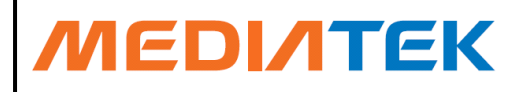

# 4 Build the SDK

# **Setup Build Environment**

To build this SDK, you should have a linux server (linux 2.6.x or later) as the build host. The default build will take up to 6 GB disk space. Make sure you have enough space to hold it.

Prepare the source project:

tar xjvf mtksdk-openwrt-2.6.36-{date}-{tag}.mini.tar.bz2 -C /path/to/your/workspace

#### **SDK root folder**

This is what the SDK root folder looks like (Those folder names surrounded with red line are auto generated during build).

| drwxr-xr-x. | 3  | shello | shello | 4096  | 1月 | 16 | 17:45 | bin                                    |
|-------------|----|--------|--------|-------|----|----|-------|----------------------------------------|
| -rw-rw-r    | 1  | shello | shello | 179   | 1月 | 15 | 09:23 | BSDmakefile                            |
| drwxr-xr-x. | 4  | shello | shello | 4096  | 1月 | 15 | 09:27 | build_dir                              |
| -rw-rw-r    | 1  | shello | shello | 14992 | 1月 | 15 | 09:23 | Config.in                              |
| -rw-rw-r    | 1  | shello | shello | 12293 | 1月 | 15 | 09:23 | Config-kernel.in                       |
| lrwxrwxrwx. | 1  | shello | shello | 21    | 1月 | 15 | 09:24 | <pre>dl -&gt;/shared_openwrt_dl/</pre> |
| drwxrwxr-x. | 2  | shello | shello | 4096  | 1月 | 15 | 09:23 | docs                                   |
| drwxrwxr-x. | 12 | shello | shello | 4096  | 1月 | 17 | 09:40 | feeds                                  |
| -rw-rw-r    | 1  | shello | shello | 661   | 1月 | 15 | 09:23 | feeds.conf.default                     |
| drwxrwxr-x. | 3  | shello | shello | 4096  | 1月 | 15 | 09:23 | include                                |
| -rw-rw-r    | 1  | shello | shello | 17992 | 1月 | 15 | 09:23 | LICENSE                                |
| drwxrwxr-x. | 3  | shello | shello | 4096  | 1月 | 17 | 10:31 | logs                                   |
| -rw-rw-r    | 1  | shello | shello | 3251  | 1月 | 15 | 09:23 | Makefile                               |
| drwxrwxr-x. | 12 | shello | shello | 4096  | 1月 | 17 | 09:41 | package                                |
| -rw-rw-r    | 1  | shello | shello | 1259  | 1月 | 15 | 09:23 | README                                 |
| -rw-rw-r    | 1  | shello | shello | 10382 | 1月 | 15 | 09:23 | rules.mk                               |
| drwxrwxr-x. | 4  | shello | shello | 4096  | 1月 | 20 | 13:48 | scripts                                |
| drwxrwxr-x. | 5  | shello | shello | 4096  | 1月 | 15 | 09:27 | staging_dir                            |
| drwxrwxr-x. | 6  | shello | shello | 4096  | 1月 | 15 | 09:23 | target                                 |
| drwxrwxr-x. | 3  | shello | shello | 4096  | 1月 | 20 | 13:46 | tmp                                    |
| drwxrwxr-x. | 12 | shello | shello | 4096  | 1月 | 15 | 09:23 | toolchain                              |
| drwxrwxr-x. | 53 | shello | shello | 4096  | 1月 | 15 | 09:23 | tools                                  |

### Config

Under SDK root folder, call:

#### make menuconfig

Then specify you configuration. For a default build, you need at least 3 items:

- Target System (Ralink Platform)
- Subtarget (Ralink SoC chip series)
- Target Profile (A specific model name)

We have provided a few default profiles, such as "MT7620a+MT7610e", "MT7620a+MT7610e". You just need to choose the right chip combination.

MediaTek Confidential

© 2014 MediaTek Inc.

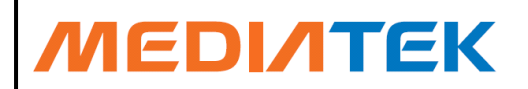

| config - Openwrt Configuration                                                               |  |  |  |  |  |  |  |
|----------------------------------------------------------------------------------------------|--|--|--|--|--|--|--|
| <u>iaaaaaaaaaaaaaaaaaaaaaaaaaaaaaaaaaaaa</u>                                                 |  |  |  |  |  |  |  |
| Laaaaaaaaaaaaaaaaaaaaaaaaaaaaaaaaaaaa                                                        |  |  |  |  |  |  |  |
| Arrow keys navigate the menu. <enter> selects submenus&gt;. Highlighted x</enter>            |  |  |  |  |  |  |  |
| x letters are hotkeys. Pressing <y> includes, <n> excludes, <m> modularizes x</m></n></y>    |  |  |  |  |  |  |  |
| x features. Press <esc><esc> to exit, <? > for Help,  for Search. Legend: [*] x</esc></esc>  |  |  |  |  |  |  |  |
| x built-in [] excluded <m> module &lt; &gt; module capable x</m>                             |  |  |  |  |  |  |  |
| imes 1dddddddddaaaaaaaaaaaaaaaaaaaaaaaaaaaa                                                  |  |  |  |  |  |  |  |
| x x Target System (Ralink RT288x/RT3xxx)> x x                                                |  |  |  |  |  |  |  |
| x x Subtarget (MT7620a based boards)> x x                                                    |  |  |  |  |  |  |  |
| x x Target Profile (MT7620a+MT7612e)> x x                                                    |  |  |  |  |  |  |  |
| x x Target Images> x x                                                                       |  |  |  |  |  |  |  |
| x x Global build settings> x x                                                               |  |  |  |  |  |  |  |
| x x [] Advanced configuration options (for developers)> x x                                  |  |  |  |  |  |  |  |
| x x [] Build the OpenWrt Image Builder x x                                                   |  |  |  |  |  |  |  |
| x x [] Build the OpenWrt SDK x x                                                             |  |  |  |  |  |  |  |
| x x [] Build the OpenWrt based Toolchain x x                                                 |  |  |  |  |  |  |  |
| x x [] Image configuration> x x                                                              |  |  |  |  |  |  |  |
| x x Base system> x x                                                                         |  |  |  |  |  |  |  |
| x x Boot Loaders> x x                                                                        |  |  |  |  |  |  |  |
| x x Development> x x                                                                         |  |  |  |  |  |  |  |
| x x Kernel modules> x x                                                                      |  |  |  |  |  |  |  |
| x x Languages> x x                                                                           |  |  |  |  |  |  |  |
| x x Libraries> x x                                                                           |  |  |  |  |  |  |  |
| x x LuCI> x x                                                                                |  |  |  |  |  |  |  |
| x x Mail> x x                                                                                |  |  |  |  |  |  |  |
| x x Multimedia> x x                                                                          |  |  |  |  |  |  |  |
| x x Network> x x                                                                             |  |  |  |  |  |  |  |
| x x Ralink Properties> x x                                                                   |  |  |  |  |  |  |  |
| x x Utilities> x x                                                                           |  |  |  |  |  |  |  |
| x x x                                                                                        |  |  |  |  |  |  |  |
| x $\mathbf{m}$ qqqqqqqqqqqqqqqqqqqqqqqqqqqqqqqqqqqq                                          |  |  |  |  |  |  |  |
| t aaaaaaaaaaaaaaaaaaaaaaaaaaaaaaaaaaaa                                                       |  |  |  |  |  |  |  |
| x <pre><select> &lt; Exit &gt; &lt; Help &gt; &lt; Save &gt; &lt; Load &gt; x</select></pre> |  |  |  |  |  |  |  |
| x daaaaaaaaaaaaaaaaaaaaaaaaaaaaaaaaaaaa                                                      |  |  |  |  |  |  |  |

After menuconfig done, you configuration will be saved in /SDK root/.config

# Build

Under SDK root folder, call:

make

Or

#### make V=s # this will produce verbose build log

During build, the SDK will download many source code packages from Internet. So, make sure your build host can access the open Internet.

The first build will take hours, please be patient. After first build, your build will be ready in minutes.

If anything goes wrong during building, use "make V=s" to see what happened. If everything is OK, the target image will be generated under "bin/ramips".

# ΜΕΟΙΛΤΕΚ

#### pin/ramips/

- md5sums — openwrt-ramips-mt7620a-mt7620a\_mt7612e-squashfs-sysupgrade.bin
- openwrt-ramips-mt7620a-root.squashfs
- openwrt-ramips-mt7620a-uImage.bin
- openwrt-ramips-mt7620a-vmlinux.bin
- openwrt-ramips-mt7620a-vmlinux.elf
- packages
  - 6relayd 2013-10-21-ad00c3dd9ee42f172870708724858ab502b3a689 ramips 24kec.ipk
  - ated\_1\_ramips\_24kec.ipk
  - base-files\_146-unknown\_ramips\_24kec.ipk
  - block-mount\_2013-10-27-a9cb25c5c2b9d864f77033533fab9f2f8a6f94ab-1\_ramips\_24kec.ipk — busybox\_1.19.4-7\_ramips\_24kec.ipk

#### **Install Firmware**

OpenWrt firmware can be flashed into the target board using MTK bootloader option 2. Note: Option 1 won't work, because the image does not support initram mechanism.

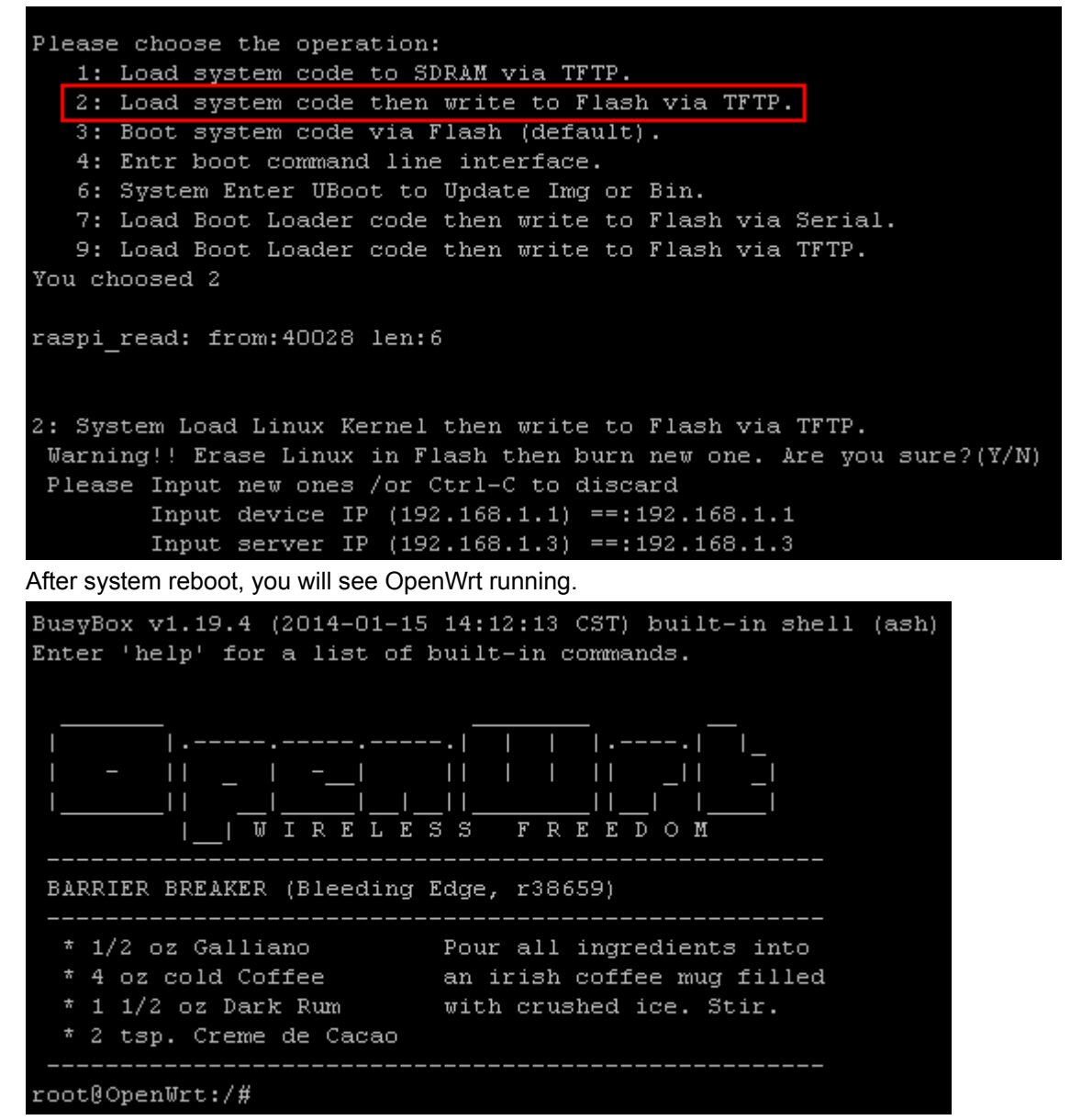

MediaTek Confidential

© 2014 MediaTek Inc.

This document contains information that is proprietary to MediaTek Inc. Unauthorized reproduction or disclosure of this information in whole or in part is strictly prohibited.

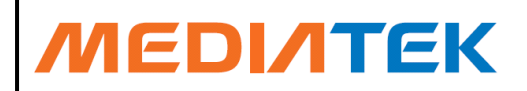

# 5 Web Interface

OpenWrt does not build the web interface by default. Web interface is provided as a 3rd party package. Such as LuCi and XWRT.

### LuCi

#### Install

Under SDK root folder, call:

scrips/feeds update -a scripts/feeds install luci

The LuCi package will be installed into SDK.

#### **Config & Build**

After installing LuCi, a submenu called "LuCi" will show up in "menuconfig". LuCi is not selected by default, choose "\*" in "LuCi"->"Collection"->"luci" to enable LuCi by default.Then:

#### make V=s

You will see that LuCi get build along with the SDK.

|                                                        | جاجا واجاجا واجاجا واحاجا واحاجا واحاجا واحاجا واحاجا واح                                 |
|--------------------------------------------------------|-------------------------------------------------------------------------------------------|
| locococococococococococococococococococ                | iqqqqqqqqqqqqqqqqqqqq<br>. Highlighted x<br>1> modularizes x<br>sarch. Legend: [*] x<br>x |
| x laaqaaaaaaaaaaaaaaaaaaaaaaaaaaaaaaaaaa               | aaaaaaaaaaaaaaaaaaaaa x                                                                   |
| x x Target System (Ralink RT288x/RT3xxx)>              | × ×                                                                                       |
| x x Subtarget (MT7620a based boards)>                  | × x                                                                                       |
| x x Target Profile (MT7620a+MT7612e)>                  | x x                                                                                       |
| x x Target Images>                                     | x x                                                                                       |
| x x Global build settings>                             | x x                                                                                       |
| x x [] Advanced configuration options (for developers) | -> x x                                                                                    |
| x x [] Build the OpenWrt Image Builder                 | × ×                                                                                       |
| x x [] Build the OpenWrt SDK                           | × x                                                                                       |
| x x [] Build the OpenWrt based Toolchain               | × x                                                                                       |
| x x [] Image configuration>                            | x x                                                                                       |
| x x Base system>                                       | x x                                                                                       |
| x x Boot Loaders>                                      | x x                                                                                       |
| x x Development>                                       | x x                                                                                       |
| x x Kernel modules>                                    | x x                                                                                       |
| x x Languages>                                         | x x                                                                                       |
| x x Libraries>                                         | x x                                                                                       |
| x x LuCI>                                              | x x                                                                                       |
| x x Mail>                                              | x x                                                                                       |
| x x Multimedia>                                        | × x                                                                                       |
| × x Network>                                           | × ×                                                                                       |
| × x Ralink Properties>                                 | × ×                                                                                       |
| x x Utilities>                                         | × ×                                                                                       |
|                                                        |                                                                                           |

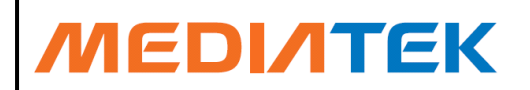

| .config - OpenWrt Configuration                                                           |             |
|-------------------------------------------------------------------------------------------|-------------|
|                                                                                           | iddd        |
| laaaaaaaaaaaaaaaaaaaaaaaaaaaaaaaaaaaaa                                                    | ld <b>k</b> |
| x Arrow keys navigate the menu. <enter> selects submenus&gt;. Highlighted</enter>         | x           |
| x letters are hotkeys. Pressing <y> includes, <n> excludes, <m> modularizes</m></n></y>   | x           |
| x features. Press <esc><esc> to exit, <? > for Help,  for Search. Legend: [*]</esc></esc> | x           |
| x built-in [] excluded <m> module &lt; &gt; module capable</m>                            | x           |
| imes 1qqq <del>qqqqqqqqqqqqqqqqqqqqqqqqqqqqqqqqq</del>                                    | x           |
| x x < <mark>&lt;*&gt; luci</mark>                                                         | x           |
| x x - < > luci-sel Standard OpenWrt set with HTTPS suppo                                  | x           |
| x x                                                                                       | x           |

#### Access

By default, You can access the web interface at <u>http://192.168.1.1/</u>. Account = "root"

| Password = "" |
|---------------|
|---------------|

| <b>(</b> 3 192. 168. | .1.1/cgi-bin/       | /luci/;stok=b0      | Seee3110b3b69: | E3cf977b30397414: ☆ 🔻 C | 8 - Google | <i>P</i> 4 | <b>i</b> | * 1     |
|----------------------|---------------------|---------------------|----------------|-------------------------|------------|------------|----------|---------|
| OpenWrt              | Status <del>-</del> | System <del>-</del> | Network 🝷      | Logout                  |            | A          | JTO REF  | RESH ON |
| No passwo            | and cat!            |                     |                |                         |            |            |          |         |

#### No password set!

There is no password set on this router. Please configure a root password to protect the web interface and enable SSH. Go to password configuration...

#### **Wireless Overview**

AES-OCB, CKIP, NONE)

| Generic WEXT 802.11abgn (mt7612)<br>Channel: 44 (? GHz)   Bitrate: 307.2 Mbit/s                                                                                                    | Add 📩                       |
|----------------------------------------------------------------------------------------------------|-----------------------------|
| <ul> <li>SSID: OpenWrt-MT7602e   Mode: Master</li> <li>BSSID: 00:0C:43:27:51:34   Encryption: WPA2</li> <li>PSK/NONE (WEP-40, WEP-104, TKIP, CCMP, AES-0CB, CKIP, NONE)</li> </ul> | 🔕 Disable 🛛 🖉 Edit 💌 Remove |
| Generic WEXT 802.11abgn (mt7620)<br>Channel: 1 (? GHz)   Bitrate: 147.456 Mbit/s                                                                                                   | Add 📩                       |
| <ul> <li>SSID: OpenWrt-MT7620   Mode: Master</li> <li>BSSID: 00:0C:34:67:20:58   Encryption: WPA2</li> <li>PSK/NONE (WEP-40, WEP-104, TKIP, CCMP,</li> </ul>                       | 🙆 Disable 🛛 Z Edit Remove   |

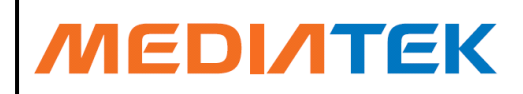

# 6 MTK/Ralink Property Pakcages

Here's packages located under package/ralink. Here is a brief introduction to them.

#### 6.1 **Applications**

#### 6.1.1 ated

ATE daemon. (not in use by default)

#### 6.1.2 ethstt

A user tool to query switch port status.

#### 6.1.3 hwnat

A user tool to debug hwnat module

#### 6.1.4 reg

A user tool to debug system register

#### 6.1.5 shdump

A user tool to dump a file in hex view

#### 6.1.6 switch

A user tool to configure Ethernet switch

#### 6.1.7 gpio

A user tool to configure gpio

#### 6.2 Drivers

#### 6.2.1 MT7610e

Driver for MT7610e (5G)

#### 6.2.2 MT7620

Driver for MT7620 (2.4G, Which is bonded with MT7620 SoC chip)

#### 6.2.3 MT76x2e

All in one driver for MT7610e (2.4G) and MT7612e (5G)

MediaTek Confidential

ntial © 2014 MediaTek Inc. This document contains information that is proprietary to MediaTek Inc. Unauthorized reproduction or disclosure of this information in whole or in part is strictly prohibited.